# Konfigurationsbeispiel für sichere externe Telefondienste

### Inhalt

Einführung Voraussetzungen Anforderungen Verwendete Komponenten Konfigurationsschritte Häufige Fragen (FAQ) Fehlerbehebung

# Einführung

In diesem Dokument wird beschrieben, wie der sichere externe Telefondienst konfiguriert wird. Diese Konfiguration kann mit allen Services von Drittanbietern verwendet werden. Zur Demonstration wird in diesem Dokument jedoch ein Remote-Server von Cisco Unified Communications Manager (CUCM) verwendet.

Unterstützt von Jose Villalobos, Cisco TAC Engineer.

### Voraussetzungen

### Anforderungen

Cisco empfiehlt, über Kenntnisse in folgenden Bereichen zu verfügen:

- CUCM
- CUCM-Zertifikate
- Telefondienste

#### Verwendete Komponenten

Die Informationen in diesem Dokument basieren auf den folgenden Software- und Hardwareversionen:

- CUCM 10.5.X/CUCM 11.X
- Skinny Client Control Protocol (SCCP)- und Session Initiation Protocol (SIP)-Telefone werden bei CUCM registriert
- In der Übung werden Zertifikate für den Betreffalternativen Namen (SAN) verwendet.
- Das externe Verzeichnis befindet sich in SAN-Zertifikaten.
- Für alle Systeme in diesem Beispiel ist die Zertifizierungsstelle (Certificate Authority, CA) identisch. Alle Zertifikate werden als Zertifizierungsstelle verwendet.
- Domain Name Server (DNS) und Network Time Protocol (NTP) müssen eingerichtet und

funktionsfähig sein.

Die Informationen in diesem Dokument wurden von den Geräten in einer bestimmten Laborumgebung erstellt. Alle in diesem Dokument verwendeten Geräte haben mit einer leeren (Standard-)Konfiguration begonnen. Wenn Ihr Netzwerk in Betrieb ist, stellen Sie sicher, dass Sie die potenziellen Auswirkungen jeder Änderung verstehen.

#### Zugehörige Produkte

Dieses Dokument kann auch mit den folgenden Hardware- und Softwareversionen verwendet werden:

• CUCM 9.X/10.X/11.X

### Konfigurationsschritte

Schritt 1: Stellen Sie die Service-URL auf dem System ein.

Einrichtung von Hyper Text Transfer Protocol (HTTP) und Hypertext Transfer Protocol Secure (HTTPS) als Nachweis für Konzepte. Die letzte Idee besteht darin, nur sicheren HTTP-Datenverkehr zu verwenden.

Navigieren Sie zu Gerät > Geräteeinstellungen > Telefondienst> Neue Geräte hinzufügen.

#### Nur HTTP

| Service Information |                                                                                                    |  |  |  |
|---------------------|----------------------------------------------------------------------------------------------------|--|--|--|
| Service Name*       | CUCM 10                                                                                                    |  |  |  |
| Service Description |                                                                                                    |  |  |  |
| Service URL*        | http://10.201.192.2:8080/ccmcip/xmldirectory.jsp                                                                                                    |  |  |  |
| Secure-Service URL  |                                                                                                    |  |  |  |
| Service Category*   | XML Service V                                                                                                    |  |  |  |
| Service Type*       | Directories v                                                                                                    |  |  |  |
| Service Vendor      |                                                                                                    |  |  |  |
| Service Version     |                                                                                                    |  |  |  |
| Enable Enable       |                                                                                                    |  |  |  |
|                     | Service Information<br>Service Name*<br>Service Description<br>Service URL*<br>Secure-Service URL<br>Service Category*<br>Service Type*<br>Service Vendor<br>Service Vendor<br>Service Vendor |  |  |  |

Nur HTTPS

| Service Information |                                                    |  |  |  |
|---------------------|----------------------------------------------------|--|--|--|
| Service Name*       | CUCM 10 S                                          |  |  |  |
| Service Description | https only                                         |  |  |  |
| Service URL*        | https://10.201.192.12:8443/ccmcip/xmldirectory.jsp |  |  |  |
| Secure-Service URL  | https://10.201.192.12:8443/ccmcip/xmldirectory.jsp |  |  |  |
| Service Category*   | XML Service 🗸                                      |  |  |  |
| Service Type*       | Directories                                        |  |  |  |
| Service Vendor      |                                                    |  |  |  |
| Service Version     |                                                    |  |  |  |
| Enable              |                                                    |  |  |  |

**Warnung**: Wenn Sie die Prüfung auf **Enterprise-Abonnement** hinzufügen, können Sie Schritt 2 überspringen. Diese Änderung setzt jedoch alle Telefone zurück. Stellen Sie daher sicher, dass Sie die potenziellen Auswirkungen verstehen.

Schritt 2: Abonnieren Sie die Telefone für die Dienste.

Wechseln Sie zu Gerät > Telefon >>Abonnent/Abbestellen.

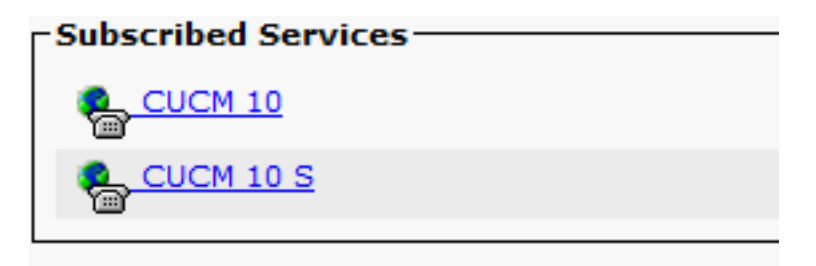

Wenn die Anwendung zu diesem Zeitpunkt HTTP anbietet, müssen Sie in der Lage sein, den Dienst zu erreichen, HTTPS ist jedoch noch nicht aktiv.

HTTP

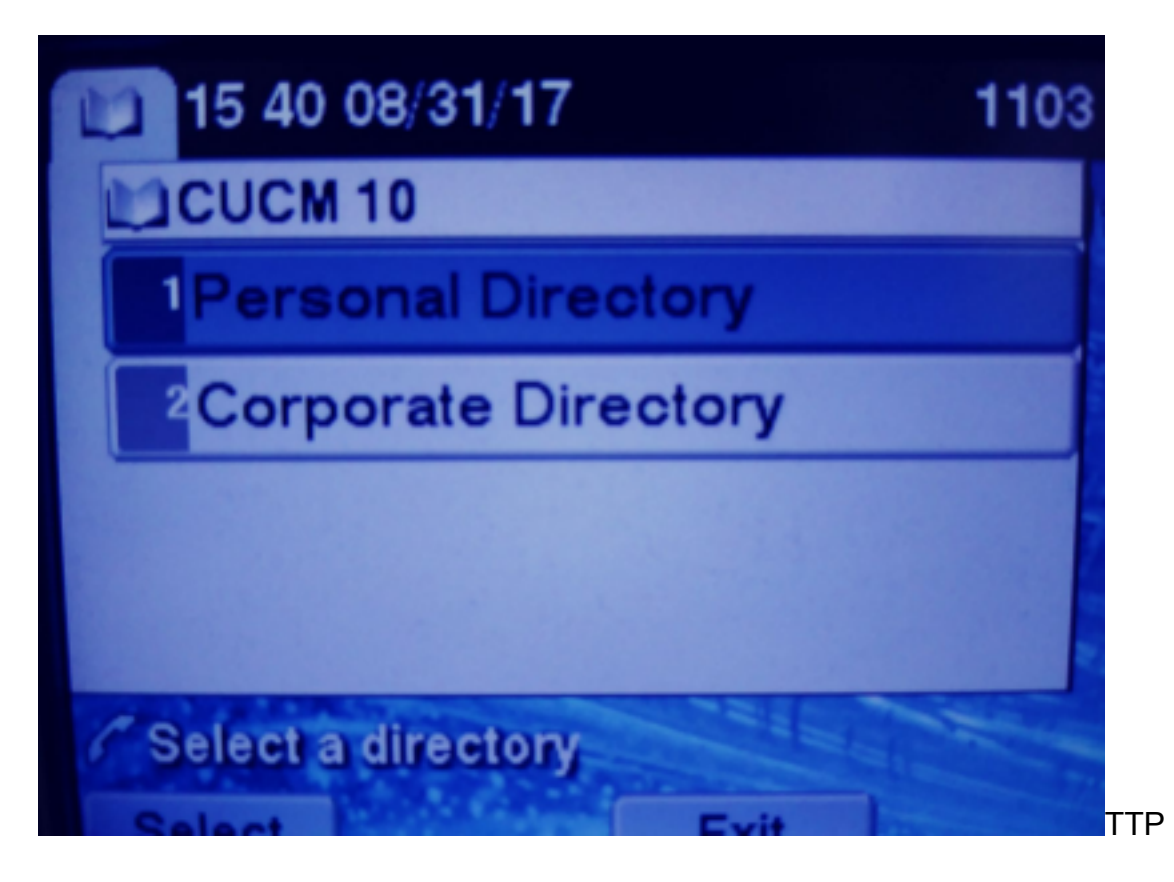

### HTTPS

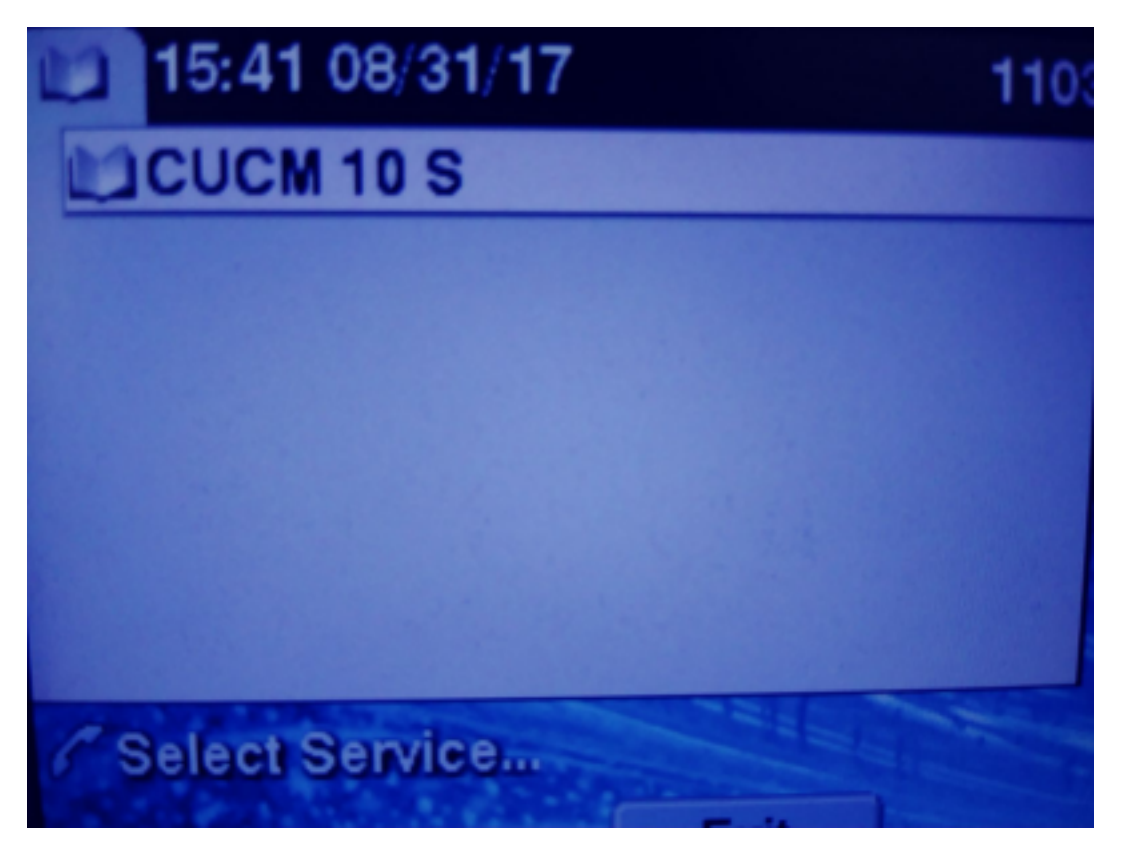

HTTPS zeigt einen Fehler "Host not found" an, da der TVS-Dienst dies für das Telefon nicht authentifizieren kann.

Schritt 3: Laden Sie die Zertifikate für den externen Dienst in den CUCM hoch.

Laden Sie den externen Dienst **nur** als **Tomcat-Vertrauenswürdigkeit hoch**. Stellen Sie sicher, dass die Services auf allen Knoten zurückgesetzt werden.

Diese Art von Zertifikaten wird nicht auf dem Telefon gespeichert, sondern das Telefon muss mit dem TVS-Dienst überprüfen, ob es die HTTPS-Verbindung herstellt.

Navigieren Sie zu OS admin > Certificate > Certificate upload.

tomcat-trust iosevil-105

Setzen Sie den CUCM Tomcat-Dienst auf allen Knoten vom SSH zurück.

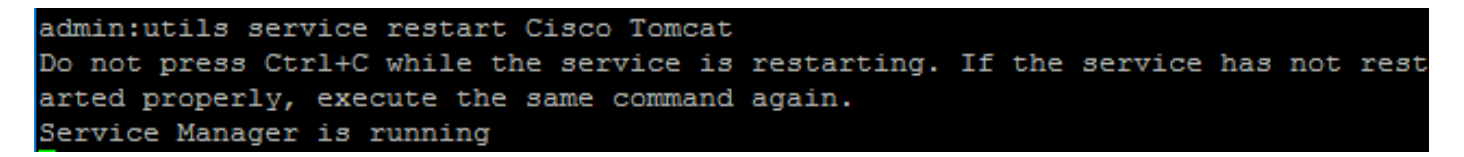

CA-signed RSA josevil-105 pablogon-CA 08/30/2019 CUCM 10 tomcst cert

Nach diesen Schritten müssen Telefone problemlos auf den HTTPS-Dienst zugreifen können.

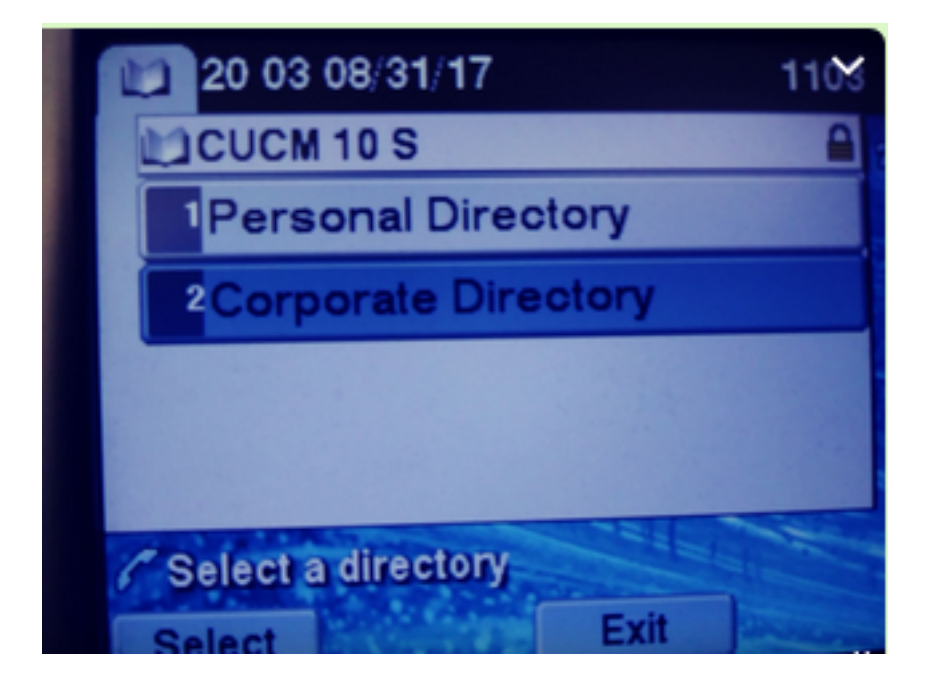

## Häufige Fragen (FAQ)

Nach dem Austausch von Zertifikaten schlägt HTTPS immer noch mit "Host nicht gefunden" fehl.

- Überprüfen Sie den Knoten, an dem das Telefon registriert ist, und stellen Sie sicher, dass das Drittanbieterzertifikat auf dem Knoten angezeigt wird.

-Setzen Sie die Tomcat auf dem spezifischen Knoten zurück.

- DNS überprüfen, sicherstellen, dass der Common Name(CN) des Zertifikats aufgelöst werden kann.

### Fehlerbehebung

Erfassen Sie die CUCM-TVS-Protokolle, um Ihnen gute Informationen bereitstellen zu können.

Navigieren Sie zu RTMT>System>Trace & Log Central > Protokolldateien sammeln.

| Cisco ritp                       |          | 2            |
|----------------------------------|----------|--------------|
| Cisco Trust Verification Service | <b>1</b> | NNNS<br>SNNS |
| Ciana LIVI, Wah Capitan          |          | 8            |

**Hinweis**: Sammeln Sie Protokolle von allen Knoten, und stellen Sie sicher, dass die TVS-Protokolle auf detailliert eingestellt sind.

TVS-Protokolle sind detailliert festgelegt

| Select Server, Service Group and Service |                                             |  |  |
|------------------------------------------|---------------------------------------------|--|--|
| Server*                                  | cucm11pubCUCM Voice/Video V Go              |  |  |
| Service Group*                           | Security Services V Go                      |  |  |
| Service*                                 | Cisco Trust Verification Service (Active) ~ |  |  |
| Apply to All Nodes                       |                                             |  |  |
| ☑ Trace On                               |                                             |  |  |
| Trace Filter Settings                    |                                             |  |  |
| Debug Trace Level Detailed ~             |                                             |  |  |
| Enable All Trace                         |                                             |  |  |

#### Ablaufverfolgungsbeispiel

```
11:17:38.291
                debug CTVSChangeNotifyServer::ProcessChangeNotification () -
CDBString=<msg><type>DBL</type>certificate<tableid>46</tableid><action>I</action>
<user>repl</user><time>1504203458</time><new><cdrserver>2</cdrserver><cdrtime>1504203457</cdrtim</pre>
e><pkid>e6148ee3-3eb5-e955-fa56-
2baa538a88fb</pkid><servername>cucm11pub</servername><subjectname>CN=10.201.192.12,OU=RCH,O=Cisc
o,L=RCH,ST=Tx,C=US</subjectname><issuername>CN=pablogon-
CA,DC=rcdncollab,DC=com</issuername><serialnumber>3d00000008230ded92f687ec03000000008</serial
number><certificate></certificate><ipv4address>10.201.192.13</ipv4address><ipv6address></ipv6address>
ress><timetolive>NULL</timetolive><tkcertificatedistribution>1</tkcertificatedistribution><ifx_r
eplcheck>6460504654345273346</ifx_replcheck></new></msg>
                debug CTVSChangeNotifyServer::ProcessChangeNotification () - Database table
11:17:38.291
"certificate" has been changed
11:17:38.291
               debug CTVSChangeNotifyServer::ProcessChangeNotification () - Looking up the
roles for
                debug Pkid : fead9987-66b5-498f-4e41-c695c54fac98
11:17:38.291
11:17:38.291
                debug CTVSChangeNotifyServer::ProcessThreadProc () - Waiting for DBChange
Notification
11:17:38.300
                debug CTVSChangeNotifyServer::ProcessThreadProc () - DBChange Notification
received
11:17:38.300
                debug CTVSChangeNotifyServer::ProcessChangeNotification () -
CDBString=<msg><type>DBL</type>certificatetrustrolemap<tableid>50</tableid><actio
n>I</action><user>repl</user><time>1504203458</time><new><cdrserver>2</cdrserver><cdrtime>150420
3457</cdrtime><pkid>5ae6e1d2-63a2-4590-bf40-1954bfa79a2d</pkid><fkcertificate>e6148ee3-3eb5-
e955-fa56-
2baa538a88fb</fkcertificate><tktrustrole>7</tktrustrole><ifx_replcheck>6460504654345273346</ifx_
replcheck></new></msg>
11:17:38.300
                debug CTVSChangeNotifyServer::ProcessChangeNotification () - Database table
"certificatetrustrolemap" has been changed
11:17:38.300
                debug CTVSChangeNotifyServer::ProcessThreadProc () - Waiting for DBChange
Notification
11:17:46.811
                debug updateLocalDBCache : Refreshing the local DB certificate cache
```

11:34:00.131 | debug Return value after polling is 1
11:34:00.131 | debug FD\_ISSET i=0, SockServ=14
11:34:00.131 | debug Accepted TCP connection from socket 0x00000014